# Travel Agency Registration Renewal

| 1 | Name of Approval /<br>NoC/ Licence/<br>Registration | Travel Agency Registration Renewal                                                                                                    |
|---|-----------------------------------------------------|----------------------------------------------------------------------------------------------------|
| 2 | <b>Competent Authority</b>                          | Director (Tourism), DNH & DD                                                                                                    |
| 3 | Applicability Criteria                              | To all the travel agencies registered with the department.                                                                            |
| 4 | Stage                                               | Post-Establishment/Post-operation                                                                                                    |
| 5 | SLA/ Number of Days                                 | 21 Days                                                                                                    |
|   |                                                     | Required documents:                                                                                                    |
| 6 | <b>Documents Required</b>                           | 1. Registration of firm/company (Issued by Municipality or Concerned Panchayat)                                                       |
| 7 | Form Submission                                     | https://swp.dddgov.in/main#travelagent_renewal                                                                                        |
| 8 |                                                     | Step 1. The applicant submits the application in the prescribed format to the department with all the necessary documents.            |
|   | Procedure for getting license                       | Step 2. The authority examines the agency's records of the previous year and checks If any adverse information has come to knowledge. |
|   |                                                     | Step 3. If approved, the registration for operating the travel agency is renewed.                                                     |
| Q | Foo &                                               | Fees: 1 Rs 500/-                                                                                                    |
| 9 | Mode of Payment                                     | Mode of Payment: Demand draft                                                                                                    |
|   | wode of rayment                                     | inoue of rayment. Demanu uran                                                                                                    |

# <u>User Guide for online application for Renewal of Travel Agency under</u> <u>Daman & Diu Tourist Trade Act .</u>

1. Open the website: https://swp.dddgov.in/ and click on Department menu.

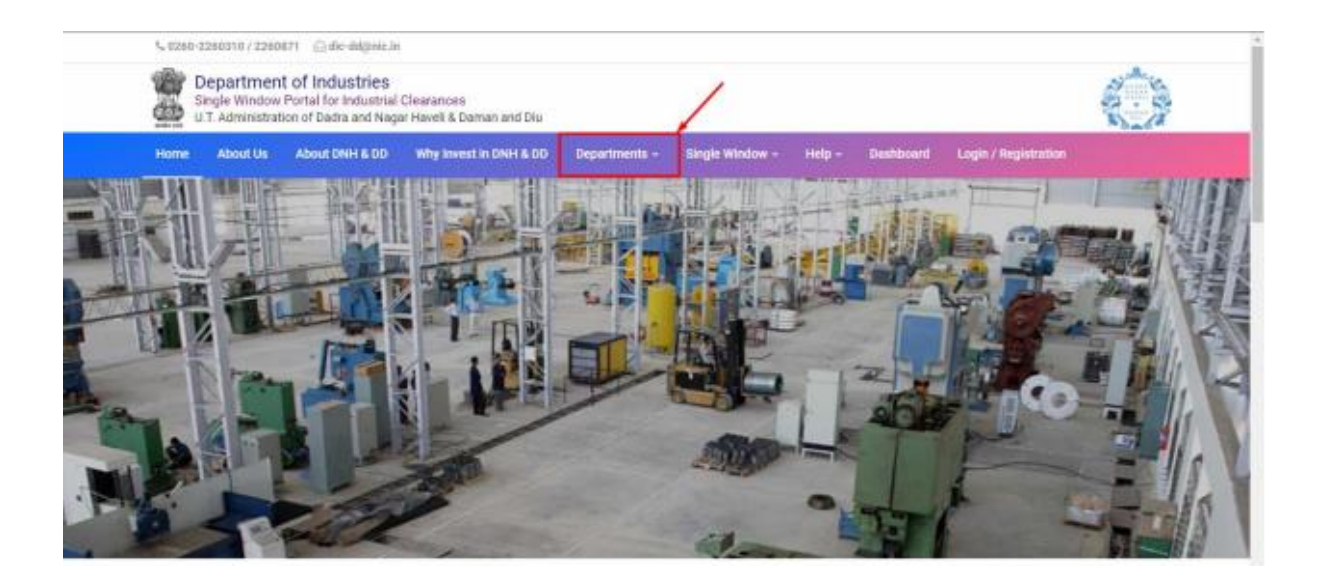

# 2. Click on Tourism Department from the menu.

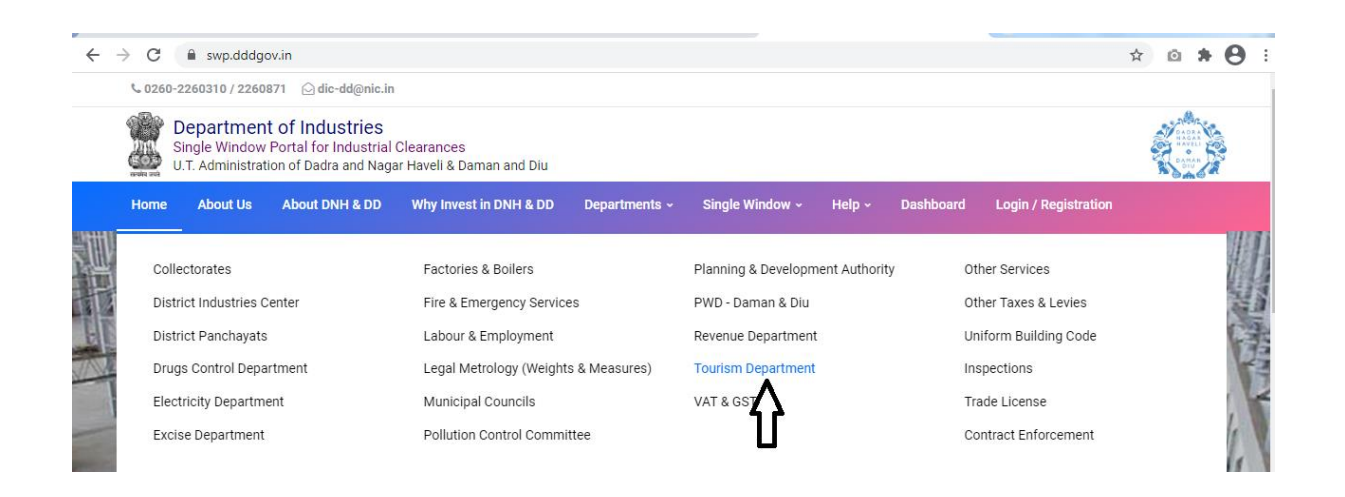

3. From the Department's page, click on "Click here" button besides the name of the service "Travel Agency Form - Renewal".

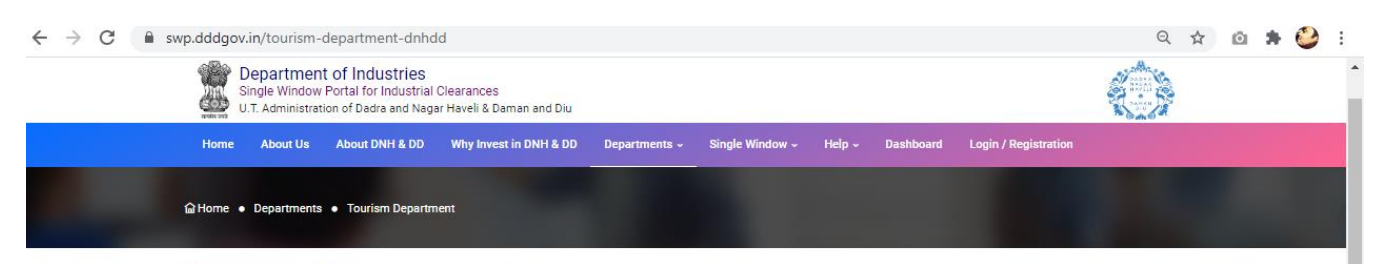

#### **Tourism Department**

On the basis of recommendation made by the DIPP, Government of India and Information provided by the concern departments regarding Time lines and Competent Authority for necessary Clearances/NOCs/Permissions/Renewals, Single Window Agency hereby notifies the following Services, the time frames within which these are to be provided to the citizens, Competent Authority and deemed approval authority as per schedule given below:

| Sr. No. | Name of Service                                                   | Apply Link | Department Name    | Timeline<br>(Working<br>Days) | Fees /<br>Procedure /<br>Checklist | Designation of the<br>Authority Responsible<br>to Deliver the Services | 1st Appellate<br>Authority for<br>Grievance<br>Redressal | 2nd Appellate<br>Authority for<br>Grievance<br>Redressal |
|---------|-------------------------------------------------------------------|------------|--------------------|-------------------------------|------------------------------------|------------------------------------------------------------------------|----------------------------------------------------------|----------------------------------------------------------|
| 1       | Hotel & Home stay/Bed &<br>Breakfast registration Form            | Click Here | Tourism Department | 21 Days                       | View                               | Director (Tourism)                                                     | Secretary<br>(Tourism)                                   |                                                          |
| 2       | Hotel & Home stay/Bed &<br>Breakfast registration Renewal<br>Form | Click Here | Tourism Department | 21 Days                       | View                               | Director (Tourism)                                                     | Secretary<br>(Tourism)                                   |                                                          |
| 3       | Travel Agent Registration Form                                    | Click Here | Tourism Department | 21 Days                       | View                               | Director (Tourism)                                                     | Secretary<br>(Tourism)                                   |                                                          |
| 4       | Travel Agency Form - Renewal                                      | Click Here | Tomsmoopunnent     | 21 Days                       | View                               | Director (Tourism)                                                     | Secretary<br>(Tourism)                                   |                                                          |
| 5       | Tourism Event - Performance<br>License                            | Click Here | Tourism Department | 21 Days                       | View                               | Director (Tourism)                                                     | Secretary<br>(Tourism)                                   |                                                          |

4. Enter your mobile number and the pin which was generated on your mobile number to login.

| ← → C ≌ swp.dddgov.in,\login<br>≝ Video Conferencing II' Trello ⓒ Google ⓒ Student Master                                                                                                    | S Index - Demo of Da 👩 : Online Job Applic. | . 🗯 Video Conferencing 🎯 VC Detail of Februa                                                                                              | 🕸 🔞 Incognito 🚦 |
|----------------------------------------------------------------------------------------------------|---------------------------------------------|----------------------------------------------------------------------------------------------------|-----------------|
| Single Window Portal for<br>Industrial Clearances         Window Portal for<br>Industrial Clearances         Window Portal for<br>Industrial Clearances         Window Portal for<br>Industrial Clearances |                                             | Login into your accou<br>Mobile Number<br>8347435433<br>Pin Parget Pin 70<br><br>Login Back to Home<br>Dont have an account? Registration | nt!<br>Ick Here |

5. After logging in, click on Department & Services and scroll down to the services of Tourism Department. Click on the button "click here" besides the "Hotel & Home stay/Bed & Breakfast registration Form" service.

| $\leftarrow$ $\rightarrow$ C $\square$ swp.dddg | ov.in/main#dept_services                      |                    | ९ 🖈 🙆 🏚 🤩 :         |
|-------------------------------------------------|-----------------------------------------------|--------------------|---------------------|
| Single Window Clearances                        | ≡                                             |                    | Logged User: Dinesh |
| 🚊 Departments & Services                        | Tourism                                       |                    | -                   |
| 🔎 Change Pin                                    | No.                                           | Name of Service    | Apply               |
| 🗭 Logout                                        | 1. Hotel & Home stay/Bed & Breakfast registra | ation Form         | Click Here          |
|                                                 | 2. Hotel & Home stay/Bed & Breakfast registra | ation Renewal Form | Click Here          |
|                                                 | 3. Travel Agency Registration Form            |                    | Click Here          |
|                                                 | 4. Travel Agency Form - Renewal               |                    | Click Here          |
|                                                 | 5. Tourism Event - Performance                |                    | Click Here          |

# 6. Click on the "Apply for License for Travel Agency Renewal" button.

| ← → C 🔒 swp.dddgov.in/                         | main#travelagent_renewal                                                                                  | ☆) 🗅 🗯 🍪 🗄                                   |
|------------------------------------------------|----------------------------------------------------------------------------------------------------|----------------------------------------------|
| Single Window Clearances                       | ≡                                                                                                    | Logged User: Dinesh                          |
| Departments & Services                         | Grant of License for Travel Agency - Renewal                                                              | Home / Travel Agency Renewal                 |
| <ul> <li>Change Pin</li> <li>Logout</li> </ul> |                                                                                                    | Apply for License for Travel Agent - Renewal |
|                                                | Show 10 🗢 entries                                                                                         | Search:                                      |
|                                                | Application<br>Number         Name of Travel Agency         Address of Travel Agency         Submitted On | Status Query Status Action                   |

7. Fill the entire form and then click on submit button at the bottom of the form.

| $\leftrightarrow$ $\rightarrow$ C $\square$ swp. | dddgov.in/main#travelagent_renewal_form                                                                                                    |                                                                              | ର ☆ 🖸        | 🗯 🎱 🗄                                           |
|--------------------------------------------------|----------------------------------------------------------------------------------------------------|------------------------------------------------------------------------------|--------------|-------------------------------------------------|
| Single Window Clearances                         | =                                                                                                    |                                                                              | Log          | ged User: Dinesh                                |
| Departments & Services                           | Grant of License for Travel Agency - Renewal                                                                                                    |                                                                              | Home / Trave | el Agency Renewal                               |
| 👂 Change Pin                                     | ADMINISTRATION OF DADRA & I                                                                                                    | NAGAR HAVELI AND DAMAN & DIU                                                 |              |                                                 |
| 🚱 Logout                                         | DEPARTMEN<br>DADRA & HAGAR H<br>Travel Agency regis                                                                                                    | T OF TOURISM<br>AVELI / DAMAN / DIU<br>iration Renewal Form                  |              |                                                 |
|                                                  | To,<br>The Director,<br>Department of Tourism,<br>Dedra & Negar Havell and Daman & Diu.<br>1. Travel Agency License Number *<br>Enter Travel Agency License Number 1<br>2. Name of the Travel Agency *<br>Name of Travel Agency 1<br>4. License last renewed upto *<br>30-01-2021 | 3. Address of the Agency •<br>Address of the Agency !<br>5. Fees •<br>R. 200 |              | , i                                             |
|                                                  | 5. Mobile No. *                                                                                                    |                                                                              |              |                                                 |
|                                                  | Mobile No.!                                                                                                    |                                                                              |              |                                                 |
|                                                  | 7. Name of Proprietor                                                                                                    |                                                                              |              |                                                 |
|                                                  | Sr.No. Name of the proprietor                                                                                                    |                                                                              |              |                                                 |
|                                                  | s. Signature *<br>(Maximum File Size: 1MB) (Upload JPG   PNG   JPEG   JFIF Only)<br>Choose File No file chosen                                                                                                    |                                                                              | •            | Add Proprietor                                  |
|                                                  | Save as a Draft Submit Application Close                                                                                                    |                                                                              |              |                                                 |
|                                                  | Copyright © 2021   daman.nic.in                                                                                                    |                                                                              | N            | rerang fil<br>National<br>Informatics<br>Centre |

8. After clicking on submit button, you can see the tracking status of your application, Query Status and Action. Click on Action Button to view or to download your form.

| ← → C                    | in#travel | agent_renewal         |                       |                          |              |                          | \$                   | 🗅 🌲 鑸 E             |
|--------------------------|-----------|-----------------------|-----------------------|--------------------------|--------------|--------------------------|----------------------|---------------------|
| Single Window Clearances | ≡         |                       |                       |                          |              |                          | L                    | ogged User: Dinesh  |
|                          | Gra       | nt of Li              | cense for Trave       | el Agency - Rene         | ewal         |                          | Home / Tr            | avel Agency Renewal |
| Change Pin               |           |                       |                       |                          |              | Apply f                  | or License for Trave | el Agent - Renewal  |
| LY Logout                | Show      | 10 🜩 ent              | ries                  |                          |              |                          | Search:              |                     |
|                          | No.       | Application<br>Number | Name of Travel Agency | Address of Travel Agency | Submitted On | Status                   | Query Status         | Action              |
|                          | 1         | TAR00004              | Yatra Travels         | Nani Daman               | 30-01-2021   | Application<br>Submitted | $\triangleleft$      | <b>+</b>            |

9. Click on "Form" to view your submitted application.

| $\leftrightarrow \rightarrow \mathbf{G}$ | swp.dddgov.in/travelag | ent_renewal/generate_form                                |                                                                                                    | ☆ 🔯 🛊 鑸 : |
|------------------------------------------|------------------------|----------------------------------------------------------|----------------------------------------------------------------------------------------------------|-----------|
| ⊟ Form                                   |                        | 1 / 1                                                    | - 100% + 🗔 🔊                                                                                                    | ± ē :     |
|                                          |                        | ADMINISTRATION OF DA<br>DEP/<br>DADRA & N<br>Travel Agen | ADRA & NAGAR HAVELI AND DAMAN & DIU<br>ARTMENT OF TOURISM<br>NAGAR HAVELI / DAMAN / DIU<br>ncy registration Renewal Form |           |
|                                          |                        | 1. License registration no                               | TESTING                                                                                                    |           |
|                                          |                        | 2. Name of the Agency -                                  | Yatra Travels                                                                                                    |           |
|                                          |                        | 3. Address of the agency -                               | Nani Daman                                                                                                    |           |
|                                          |                        | 4. Name of the proprietor -                              |                                                                                                    |           |
|                                          |                        | 5. License last renewed up to -                          | 01-01-2022                                                                                                    |           |

10. After the department approves your application, the option to "pay your fees" will be displayed.

| $\leftrightarrow$ $\rightarrow$ C $$ swp.dddgov.in/mai | n#travelagent_renew | al                    |                          |                        |                   | ☆ 🗅 🗯 鑸 🗄                  |
|--------------------------------------------------------|---------------------|-----------------------|--------------------------|------------------------|-------------------|----------------------------|
| Single Window Clearances                               | =                   |                       |                          |                        |                   | Logged User: Dinesh        |
| Departments & Services                                 | Grant of L          | icense for Trav       | el Agency - Rene         | ewal                   | Но                | me / Travel Agency Renewal |
| <ul> <li>Change Pin</li> <li>Logout</li> </ul>         |                     |                       |                          |                        | Apply for License | for Travel Agent - Renewal |
|                                                        | Show 10 \$ er       | tries                 |                          |                        | Search:           |                            |
|                                                        | No. Application     | Name of Travel Agency | Address of Travel Agency | Submitted On           | Status Query S    | tatus Action               |
|                                                        | 1 TAR00004          | Yatra Travels         | Nani Daman               | 30-01-2021             | Fees Pending -    |                            |
|                                                        |                     | •                     | 🖲 View 📙 Form 🚺 Payn     | nent Requested 🔂 Pay 🕻 | Your Fees         |                            |

11. Choose your preferred mode of payment and click on "submit".

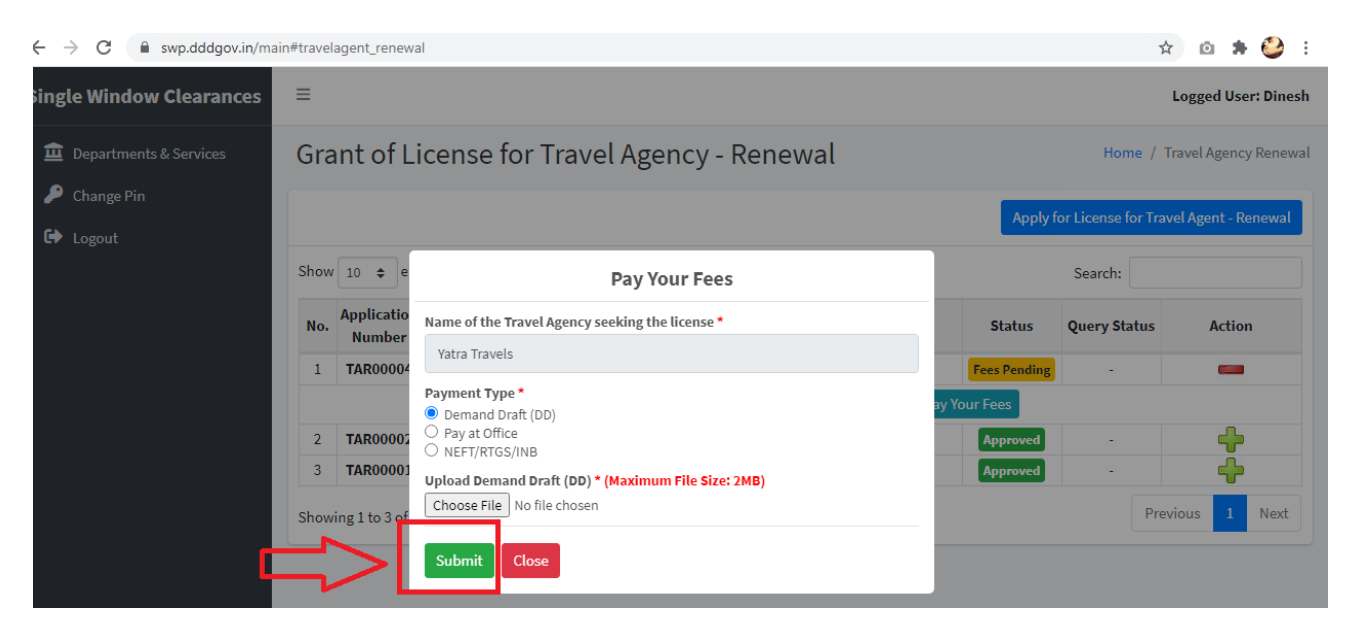

12. After the payment is approved from the department, the "Download Certificate" button shall be visible.

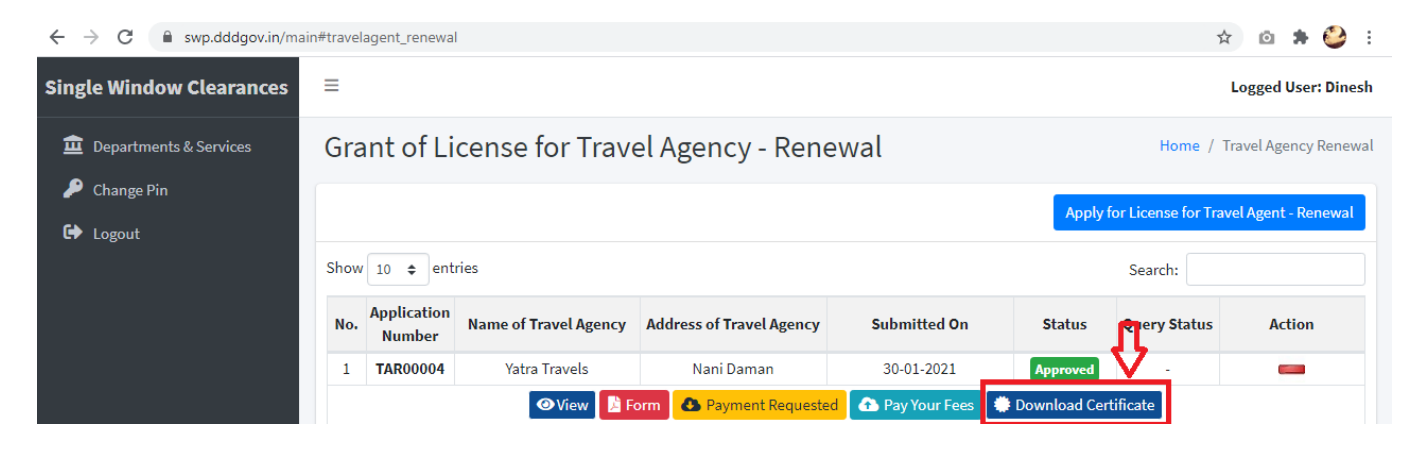

13. The applicant can download the Renewed License for Travel Agency by clicking the above mentioned button.

| $\leftrightarrow$ $\rightarrow$ C $$ swp.dddgov.in/t | ravelagent_renewal/generate_certificate                                                              |                            | 🖈 🗅 🛊 鑸 E |
|------------------------------------------------------|----------------------------------------------------------------------------------------------------|----------------------------|-----------|
|                                                      | 1/1   -                                                                                              | 100% + : 5                 | ± a :     |
|                                                      | U.T. Administration of<br>Dadra and Nagar Haveli and Damar<br>Department of Tourism<br>Daman and Diu | n and Diu                  |           |
|                                                      | TRAVEL AGENCY REGISTI                                                                                | RATION RENEWAL CERTIFICATE |           |
|                                                      | <u>E N D O</u>                                                                                       | <u>R S E M E N T</u>       |           |
|                                                      |                                                                                                    |                            |           |
|                                                      | License Registration No. :                                                                           | TESTING                    |           |
|                                                      | Name of the Travel Agency :                                                                          | Yatra Travels              |           |
|                                                      | Name of the proprietor :                                                                             | and a                      |           |
|                                                      | The Registration is hereby renewed up                                                                | oto : <u>01-03-2022</u>    |           |
|                                                      | Reg. Fees of Rs. :                                                                                   | <u>Rs. 200</u>             |           |
|                                                      | IS STATIS                                                                                            | 63334070                   |           |

14. For Third Party Verification of the issued certificates, go to – swp.dddgov.in and click on "Single Winow" menu. Then click on "Third Party Verification".

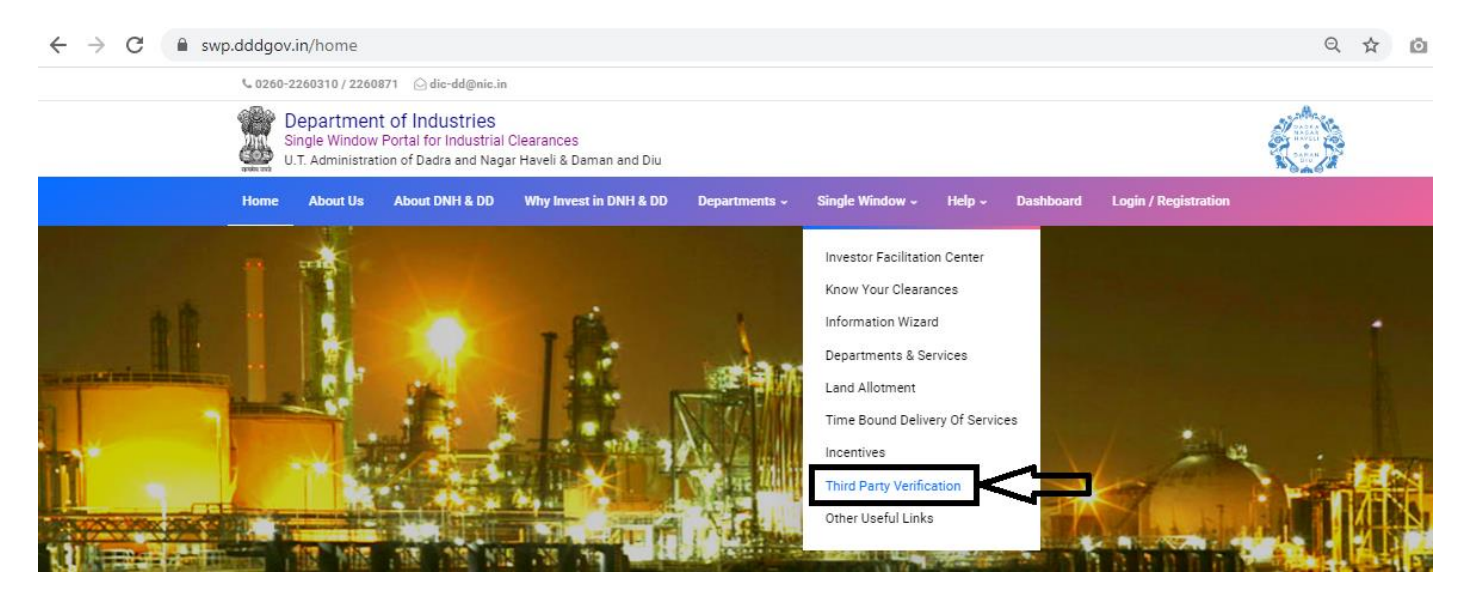

# 15. Enter the barcode/certificate number and click on "Verify".

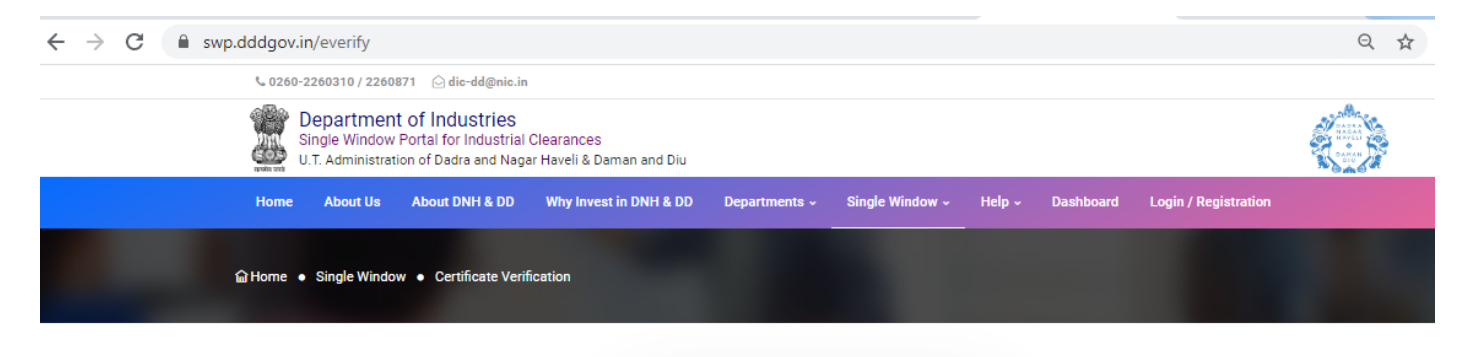

| arcode / Certificate Number (9 Dio | jit) 🕐 |
|------------------------------------|--------|
| Enter Barcode / Certificate Num    | ber    |
| ter Proper 9 Digit Number !        |        |